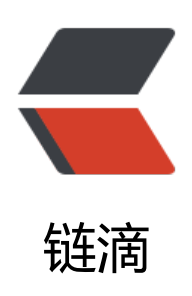

## Use Iperf to test nertwork performance

作者: wanggang

- 原文链接: https://ld246.com/article/1472180273398
- 来源网站: 链滴
- 许可协议: 署名-相同方式共享 4.0 国际 (CC BY-SA 4.0)

```
This week, i add a VPN and Aryaka Dedicated network from US AWS VPC to CN A
S VPC. In order to compare these two type of net work, i use find iperf can be a good hand.<
p>
>iperf is open source:https://iperf.fr/iperf-download.php#source
 
< u >
Download iperf
I install iperf3 on CentOS, if you are on another platform, check  https://iperf.fr/ipe
f-download.php and find your version.
<span>#rpm -ivh https://iperf.fr/download/fedora/iperf3-3.1.3-1.fc24.x86 64.rpm</spa
>
<span>&nbsp;</span>
<span>We need to set one site as server and the other site as cilent.</span>
< u >
start iperf on server
#iperf3 -s
shows:
<span>----
<span>Server listening on 5201</span>
<span>-----</span>
<span>if you want change the port 8888 and use it as a service </span> 
#iperf3 -s -D -p 8888
 
< u >
start the client
#iperf3 -c ip.of.your.server
or
#iperf3 -c ip.of.your.server -p 8888 -d


The test result shows:
<div>&nbsp;</div>
<div><strong>open VPN</strong></div>
<div>Retry=75%&nbsp;time=348ms</div>
<div>&nbsp:</div>
<div><strong>Aryaka</strong></div>
<div>Retry=0%time=162ms</div>
<div>&nbsp;</div>
<div>Aryaka can improve connection speed&nbsp;8x performance.</div>
<div>&nbsp;</div>
\langle div \rangle
<strong>&nbsp;</strong>
<strong>Test data:</strong>
<strong>VPN network test resault:</strong>
<div>
<div><span>[root@ip-10-38-0-9 ~]# ping&nbsp; 52.9.222.90</span></div>
<div><span>PING 52.9.222.90 (52.9.222.90) 56(84) bytes of data.</span></div>
<div><span>64 bytes from 52.9.222.90: icmp seq=1 ttl=233 time=341 ms</span></div>
<div><span>64 bytes from 52.9.222.90: icmp seq=2 ttl=233 time=346 ms</span></div>
<div><span>64 bytes from 52.9.222.90: icmp seq=3 ttl=233 time=328 ms</span></div>
```

<div><span>64 bytes from 52.9.222.90: icmp seg=4 ttl=233 time=348 ms</span></div> <div><span>64 bytes from 52.9.222.90: icmp seg=5 ttl=233 time=348 ms</span></div> <div><span>^C</span></div> <div><span>--- 52.9.222.90 ping statistics ---</span></div> <div><span>5 packets transmitted, 5 received, 0% packet loss, time 4004ms</span></div> <div><span>rtt min/avg/max/mdev = 328.507/342.844/348.915/7.618 ms</span></div> </div> <div>&nbsp;</div> <div>&nbsp;</div> (root@ip-10-38-0-9 ~]# iperf3 -c 52.9.222.90 Connecting to host 52.9.222.90, port 5201 [ 4] local 10.38.0.9 port 38726 connected to 52.9.222.90 port 5201 [ID] Interval Transfer Bandwidth nbsp; Retr Cwnd [ 4] 0.00-1.00 sec 117 KBytes 961 Kbits/sec 0 28.3 KBytes [ 4] 1.00-2.00 sec 725 KBytes 5.94 Mbits/sec 0 226 KBytes [ 4] 2.00-3.00 sec 636 KBytes 5.21 Mbits/sec 15 195 KBytes [ 4] 3.00-4.00 sec 191 KBytes 1.56 Mbits/sec 14 35.4 KBytes [ 4] 4.00-5.00 sec 382 KBytes 3.13 Mbits/sec 0 154 KBytes [ 4] 5.00-6.00 sec 382 KBytes 3.13 Mbits/sec 1 120 KBytes [ 4] 6.00-7.00 sec 318 KBytes 2.61 Mbits/sec 1 89.1 KBytes [ 4] 7.00-8.00 sec 318 KBytes 2.61 Mbits/sec 0 102 KBytes [ 4] 8.00-9.00 sec 191 KBytes 1.56 Mbits/sec 1 80.6 KBytes [ 4] 9.00-10.00 sec 191 KBytes 1.56 Mbits/sec 1 76.4 KBytes ----[ID] Interval Transfer Bandwidth nbsp; Retr [ 4] 0.00-10.00 sec 3.37 MBytes 2.83 Mbits/sec &nbs ; 33 sender [ 4] 0.00-10.00 sec 2.69 MBytes 2.26 Mbits/sec&nbsp \*receiver <div>&nbsp:</div> iperf Done. <div>&nbsp;</div> <strong>Aryaka&nbsp;Dedicated test resault:</strong> <div> <div><span>PING 10.38.2.107 (10.38.2.107) 56(84) bytes of data.</span></div> <div><span>64 bytes from 10.38.2.107: icmp seg=1 ttl=243 time=163 ms</span></div> <div><span>64 bytes from 10.38.2.107: icmp seq=2 ttl=243 time=163 ms</span></div> <div><span>64 bytes from 10.38.2.107: icmp seq=3 ttl=243 time=162 ms</span></div> <div><span>64 bytes from 10.38.2.107: icmp seq=4 ttl=243 time=163 ms</span></div> <div><span>64 bytes from 10.38.2.107: icmp seq=5 ttl=243 time=166 ms</span></div> <div><span>^C</span></div> <div><span>--- 10.38.2.107 ping statistics ---</span></div>

<div><span>5 packets transmitted, 5 received, 0% packet loss, time 4004ms</span></div> <div><span>rtt min/avg/max/mdev = 162.962/163.803/166.335/1.371 ms</span></div> </div>

<div>&nbsp;</div>

[root@ip-10-0-6-25 ~]# iperf3 -c 10.38.2.107

Connecting to host 10.38.2.107, port 5201

[ 4] local 10.0.6.25 port 42640 connected to 10.38.2.107 port 5201

[ID] Interval Transfer Bandwidth nbsp; Retr Cwnd

[ 4] 0.00-1.00 sec 2.74 MBytes 23.0 Mbits/sec 0 43.2 KBytes

[ 4] 1.00-2.00 sec 2.36 MBytes 19.8 Mbits/sec 0 43.2 KBytes

[ 4] 2.00-3.00 sec 2.29 MBytes 19.2 Mbits/sec 0 43.2 KBytes

[ 4] 3.00-4.00 sec 2.36 MBytes 19.8 Mbits/sec 0 43.2 KBytes

[ 4] 4.00-5.00 sec 2.29 MBytes 19.2 Mbits/sec 0 43.2 KBytes

[ 4] 5.00-6.00 sec 2.29 MBytes 19.2 Mbits/sec 0 43.2 KBytes

[ 4] 6.00-7.00 sec 2.29 MBytes 19.2 Mbits/sec 0 43.2 KBytes

[ 4] 7.00-8.00 sec 2.36 MBytes 19.8 Mbits/sec 0 43.2 KBytes

[ 4] 8.00-9.00 sec 2.29 MBytes 19.2 Mbits/sec 0 43.2 KBytes

[ 4] 9.00-10.00 sec 2.29 MBytes 19.2 Mbits/sec&nbsp 0 43.2 KBytes

-----

<[ID] Interval &nbsp; &nbsp; &nbsp; &nbsp; &nbsp; Transfer &nbsp; &nbsp; Bandwidth nbsp; Retr

[ 4] 0.00-10.00 sec 23.6 MBytes 19.8 Mbits/sec&nbsp 0 sender

[ 4] 0.00-10.00 sec 22.7 MBytes 19.1 Mbits/sec&nbsp receiver

<div>&nbsp;</div>

iperf Done.

## </div>